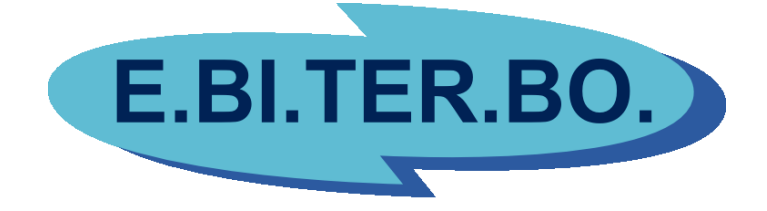

# ISTRUZIONI PER LA COMPILAZIONE ONLINE DEI MODULI PER LA RICHIESTA DEI CONTRIBUTI PER I LAVORATORI

<u>ATTENZIONE</u>! Per compilare i moduli on-line devi essere registrato sul nostro sito. La registrazione è semplicissima: se non sai come fare, segui le istruzioni specificamente dedicate, che trovi sul sito. Ci vorranno pochi minuti! Il primo passo per compilare i moduli dall'Area Associati del nostro sito è aprire il browser che utilizzi solitamente per navigare su internet. Ti consigliamo di usare Google Chrome oppure Mozilla Firefox.

Sulla barra degli indirizzi, digita "ebiterbo" e premi il tasto "invio".

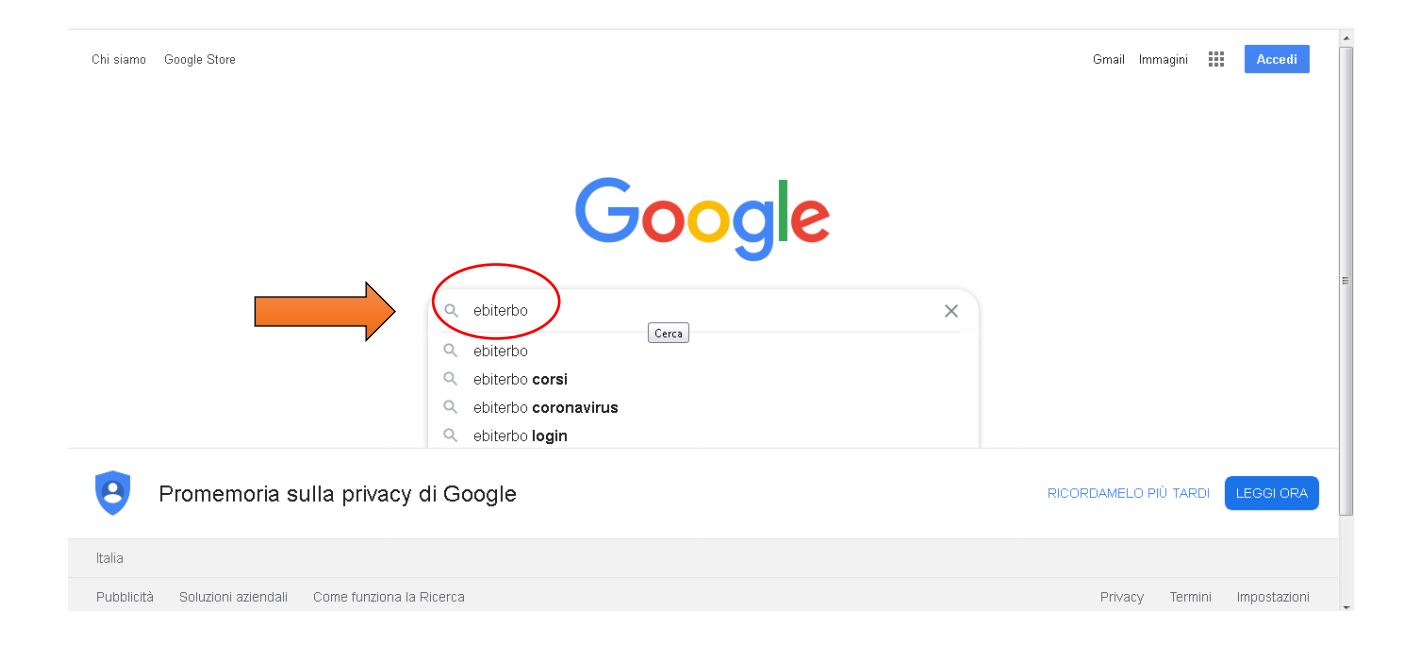

#### Clicca sulla parola "Ebiterbo", è il primo risultato della tua ricerca.

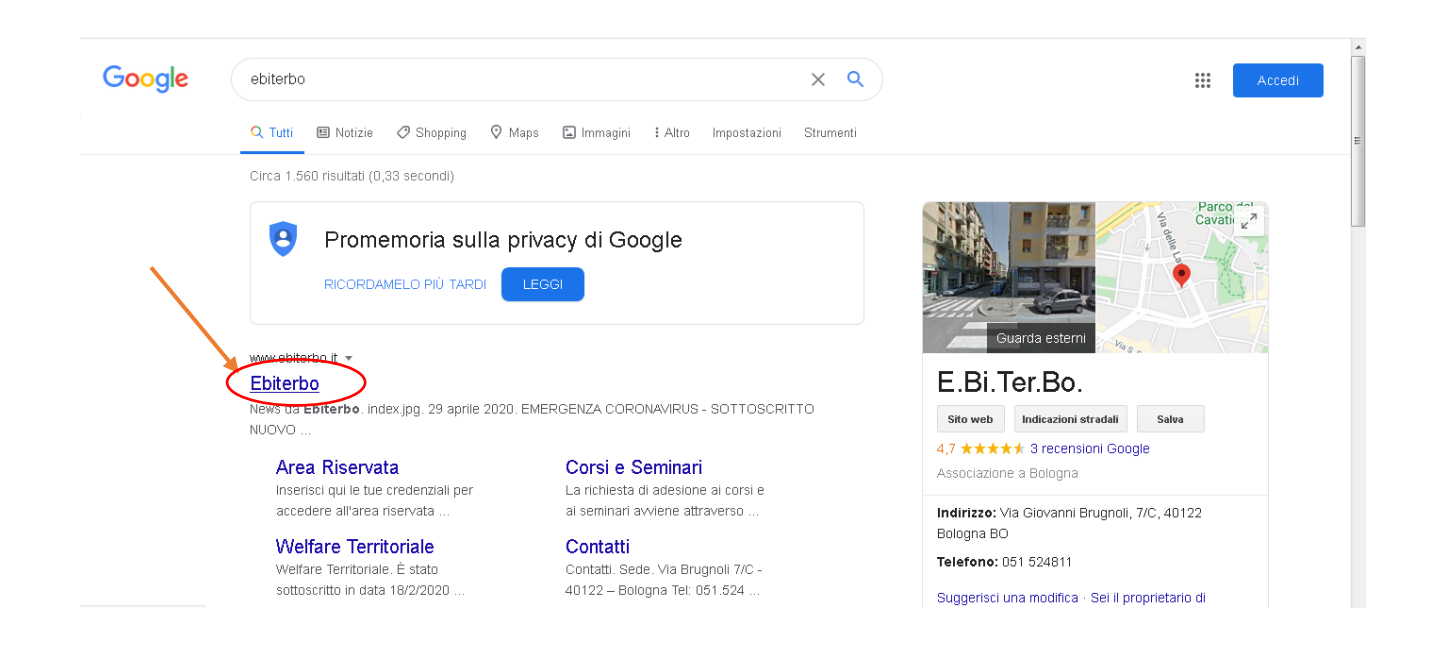

A questo punto ti si apre la home page del nostro sito! Clicca sul quadratino "Area Riservata" in alto a destra.

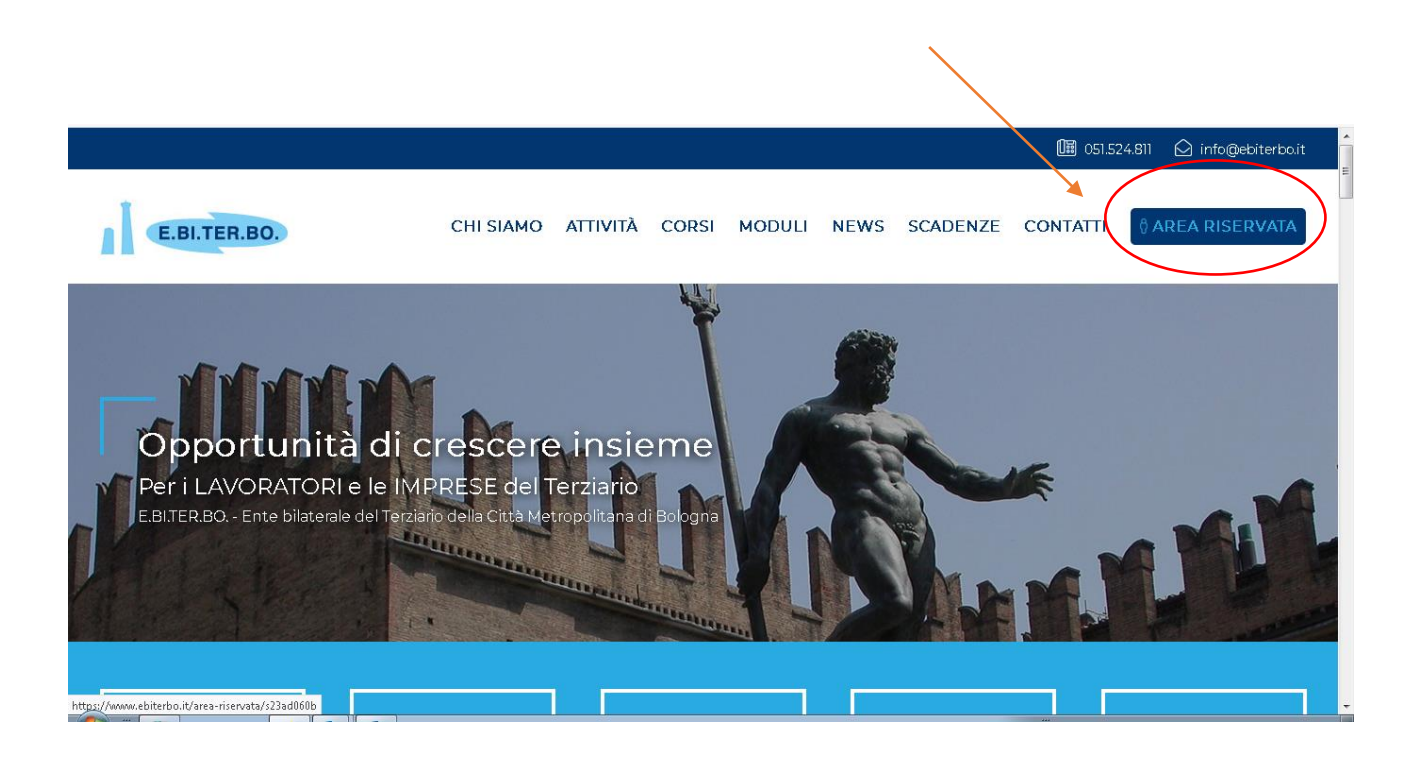

#### Nel campo "Codice Fiscale" inserisci il tuo codice fiscale, come nell'esempio. Nel campo "Password" inserirai la password che hai scelto durante la registrazione.

| home > area riservata                                            |   |
|------------------------------------------------------------------|---|
| Area Riservata                                                   |   |
| Inserisci qui le tue credenziali per accedere all'area riservata |   |
| Codice Fiscale                                                   |   |
| Password                                                         |   |
| Login                                                            |   |
| Non hai un Account? REGISTRATI                                   | • |
|                                                                  | • |

### Clicca ora sul pulsante azzurro "Login".

| Area Riservata                                                  |  |
|-----------------------------------------------------------------|--|
| nserisci qui le tue credenziali per accedere all'area riservata |  |
| Codice Fiscale                                                  |  |
| LDODNZ09S50C351E                                                |  |
|                                                                 |  |
| Login                                                           |  |
|                                                                 |  |

### Sei arrivato ora nella tua Area Riservata. Clicca sulla parola "Moduli", come vedi in figura.

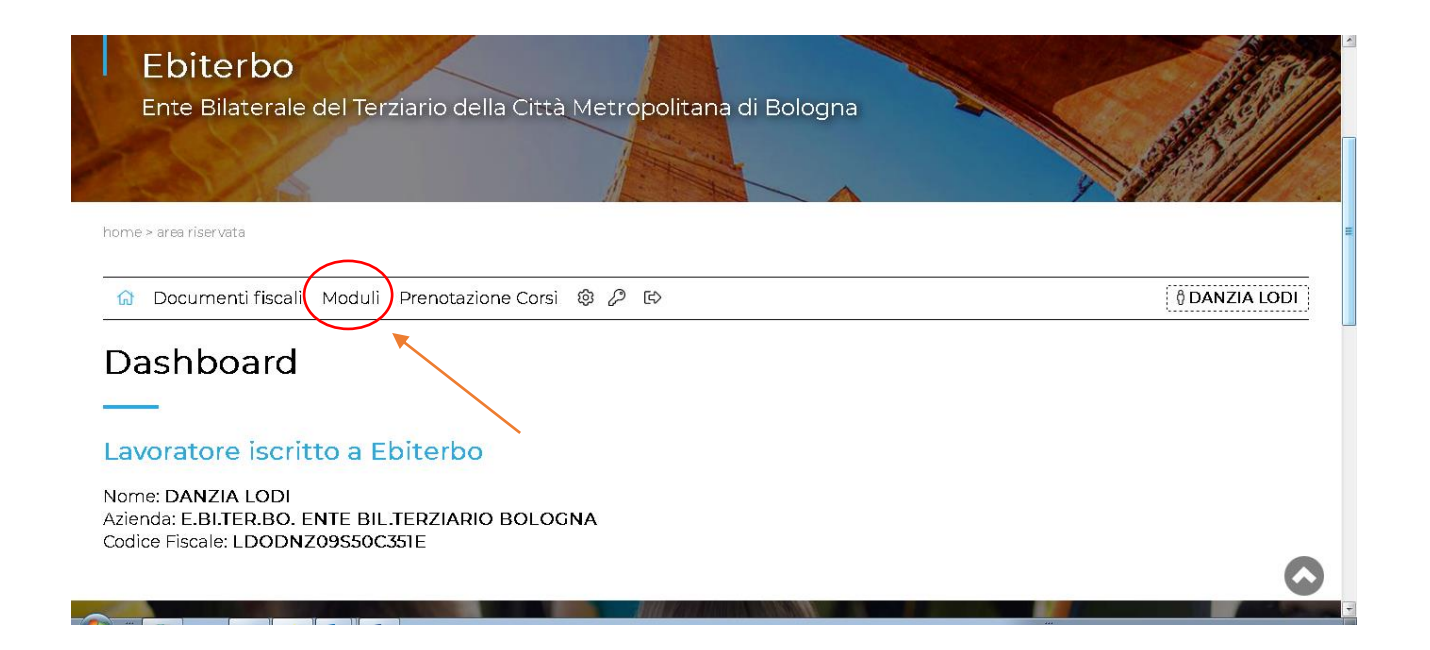

#### Scegli ora il modulo di tuo interesse, e clicca sul simbolo della matita a sinistra, nella riga corrispondente.

#### Noi prenderemo ad esempio il modulo "assistenza ai bambini nei periodi di sospensione scolastica".

#### Moduli

| Moduli                                                                                 |                       |          |
|----------------------------------------------------------------------------------------|-----------------------|----------|
| 🖹 Moduli 🕞 Moduli compilati                                                            |                       |          |
| 🗢 Nome                                                                                 | 🗢 Categoria           |          |
| ricerca per Nome                                                                       | ricerca per Categoria | _        |
| Contributo per Welfare Straordinario - Permessi non retribuiti - Emergenza Coronavirus | Emergenza Coronavirus | &        |
| Contributo per la serenità abitativa Straordinario - Emergenza Coronavirus             | Emergenza Coronavirus | 윤        |
| Malattia di lunga durata non indennizzata dall'INPS                                    | Welfare Salute        | <u>گ</u> |
| Assistenza a familiari non autosufficienti o genitore ultraottantenne                  | Welfare Famiglia      | ▲ 🔀      |
| Assistenza ai bambini nei periodi di sospensione scolastica                            | Welfare Famiglia      | ⊉ 🥒      |
| Permessi non retribuiti per malattia del bambino                                       | Welfare Famiglia      | <u>₽</u> |
| Congedi parentali non indennizzati dall'INPS                                           | Welfare Famiglia      | £ Ø      |
| Contributo per l'acquisto di libri di testo scolastici per figli                       | Welfare Cultura       | £_ ∅     |
| Contributo per libri di testo universitari o scolastici per lavoratori studenti        | Welfare Cultura       | 🕹 🖉      |
| Contributo nor la tassa universitaria nor lavoratori studenti                          | Welfare Culture       | A //     |

# Compila tutti i campi del modulo con i dati richiesti, come vedi nell'esempio.

| ta:                | 08/05/2020       |                                                                                                    |
|--------------------|------------------|----------------------------------------------------------------------------------------------------|
| me e Cognome:      | BELLI WARREN     | Sprin<br>Cable Market 33-603<br>4927 Beller                                                                                                    |
| lice Fiscale:      | BLLWRN08S23A944S | Mol. 1. Notes land and an electric control of the second second sec |
| 1:                 | @ebiterbo.it     | ۲                                                                                                    |
| irizzo Residenza:  | Via Brugnoli     |                                                                                                    |
| ico Residenza:     | 7/c              | <ul> <li>*</li></ul>                                                                                                    |
| nune di Residenza: | Bologna          | CINED:     CONTROL     CONTROL     CO |
| o Residenza:       | 40122            | LUNION.<br>Laite began angementatik di manana angementatik angementatik angementatikan angementatikan angementatik                                                                                                    |

Carica la tua busta paga nel campo richiesto dal modulo, cliccando sul pulsante "Sfoglia". Puoi allegare documenti in formato PDF o immagine (quindi anche una foto scattata con il tuo cellulare, purché sia nitida e di facile lettura).

ATTENZIONE! E' possibile caricare un solo documento per ogni campo, se hai quindi più fogli relativi allo stesso campo dovrai raggrupparli in un unico documento (ad esempio, scansionandoli tutti insieme).

| AI.                                                                                                    | 12/04/2020                              |  |
|----------------------------------------------------------------------------------------------------|-----------------------------------------|--|
| * Nome e Cognome<br>Bambino/a:                                                                                                    | XXX 1117                                |  |
| * Data di nascita<br>Bambino/a:                                                                                                    | 01/01/2008                              |  |
| * Ultima busta paga:                                                                                                    | Sfoglia Nessun file selezionato.        |  |
| * Data della busta paga<br>caricata:                                                                                                    |                                         |  |
| <ul> <li>Certificato di effettiva<br/>frequenza rilasciato dalla<br/>struttura al termine del<br/>campo estivo (anche<br/>autocertificato):</li> </ul> | <b>Sfoglia</b> Nessun file selezionato. |  |
| * Ricevute di pagamento<br>del servizio fruito<br>(timbrate della<br>struttura/società<br>/parrocchia):                                                | <b>Sfoglia</b> Nessun file selezionato. |  |
|                                                                                                    | Invia modulo                            |  |

## Una volta scelto il file da caricare, clicca con il cursore una volta sul documento; poi clicca su "apri".

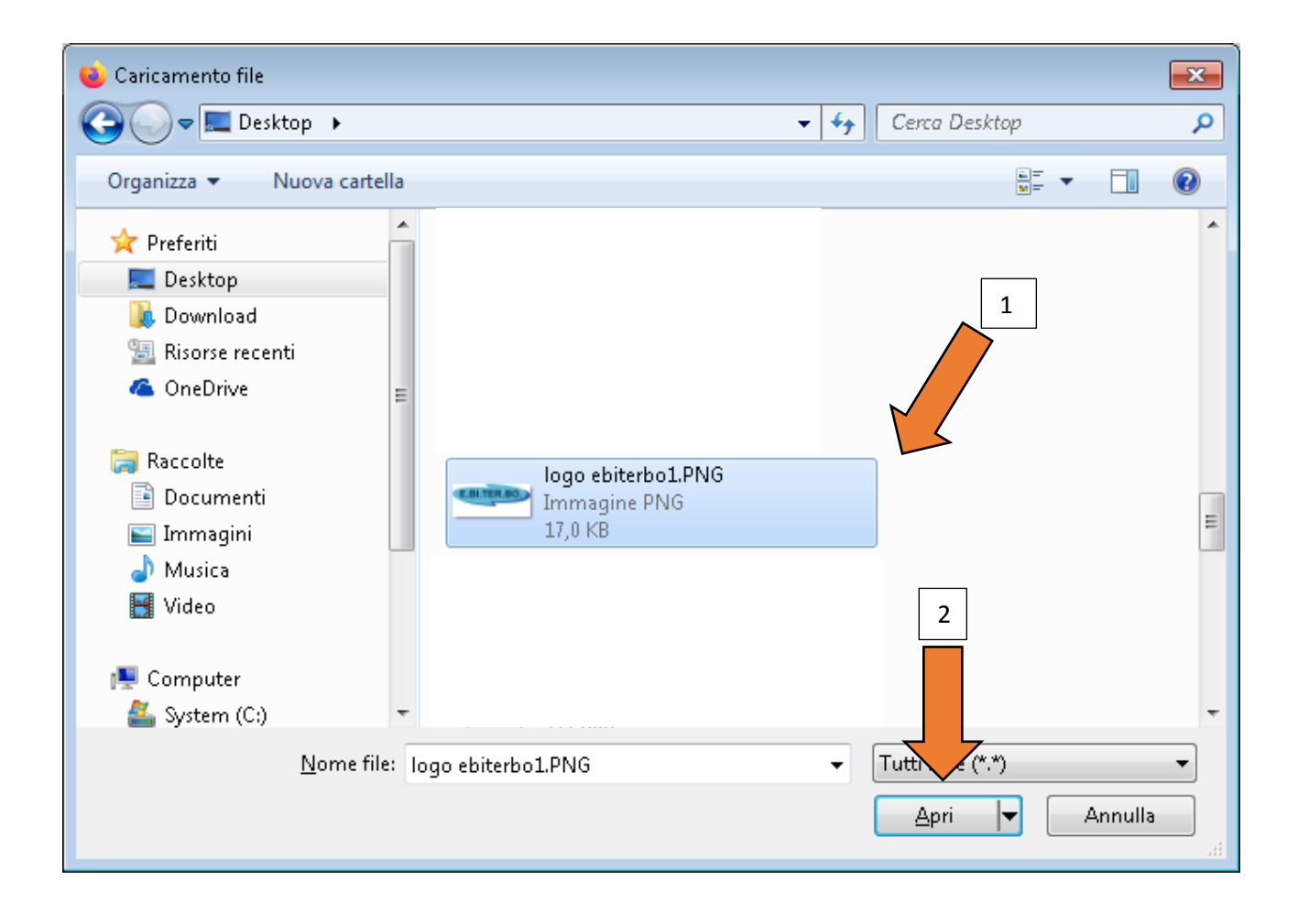

#### Nel campo "data della busta paga caricata" puoi indicare il giorno in cui stai compilando il modulo.

|                                                                                                    | 05/04/2020                       |  |
|----------------------------------------------------------------------------------------------------|----------------------------------|--|
| * Al:                                                                                                    | 12/04/2020                       |  |
| Nome e Cognome<br>Bambino/a:                                                                                                | XXX YYY                          |  |
| Data di nascita<br>Bambino/a:                                                                                               | 01/01/2008                       |  |
| Ultima busta paga:                                                                                                    | Sfoglia logo ebiterbol.PNG       |  |
| Data della busta paga<br>aricata:                                                                                           | 12/05/2020                       |  |
| Certificato di effettiva<br>requenza rilasciato dalla<br>truttura al termine del<br>ampo estivo (anche<br>nutocertificato): | Sfoglia Nessun file selezionato. |  |
| Ricevute di pagamento<br>lel servizio fruito (timbrate<br>lella struttura/società<br>parrocchia):                           | Sfoglia Nessun file selezionato. |  |
|                                                                                                    | Invia modulo                     |  |
|                                                                                                    |                                  |  |
|                                                                                                    |                                  |  |
| The second second                                                                                                    |                                  |  |

Hai visto i nostri Corsi e Seminari? Trova quello adatto alle tue esigenze.

#### Allega gli altri documenti richiesti dal modulo, seguendo la stessa procedura che ti abbiamo descritto sopra per il campo "ultima busta paga".

|                                                                                                    | 05/04/2020                       | ŕ |
|----------------------------------------------------------------------------------------------------|----------------------------------|---|
| * AI:                                                                                                    | 12/04/2020                       |   |
| * Nome e Cognome<br>Bambino/a:                                                                                                   | XXX YYY                          |   |
| * Data di nascita<br>Bambino/a:                                                                                                  | 01/01/2008                       |   |
| * Ultima busta paga:                                                                                                    | Sfoglia logo ebiterbol.PNG       |   |
| * Data della busta paga<br>caricata:                                                                                             | 12/05/2020                       |   |
| * Certificato di effettiva<br>frequenza rilasciato dalla<br>struttura al termine del<br>campo estivo (anche<br>autocertificato): | Sfoglia Nessun file selezionato. |   |
| <ul> <li>Ricevute di pagamento<br/>del servizio fruito (timbrate<br/>della struttura/società<br/>/parrocchia):</li> </ul>        | Sfoglia Nessun file selezionato. |   |
|                                                                                                    | Invia modulo                     | F |
|                                                                                                    |                                  |   |
|                                                                                                    |                                  |   |
|                                                                                                    |                                  |   |

Hai visto i nostri Corsi e Seminari? Trova quello adatto alle tue esigenze. Dopo aver compilato tutti i campi e allegato i documenti richiesti, controlla di aver inserito tutto correttamente, poi clicca sul pulsante azzurro "Invia modulo".

| le <u>M</u> odifica <u>V</u> isualizza <u>C</u> ronologia S <u>e</u> gnalibri                                                                          |                                                            | and the second second s |                     |     |   |            |                   | × |
|----------------------------------------------------------------------------------------------------|------------------------------------------------------------|----------------------------------------------------------------------------------------------------|---------------------|-----|---|------------|-------------------|---|
| $ \begin{array}{c} \hline \\ \hline \\ \hline \\ \hline \\ \hline \\ \hline \\ \hline \\ \hline \\ \hline \\ \hline $                                  | abiterbo.it/ar/moduli/arCompilaModulo.jsp?m=357            |                                                                                                    | २, Cerca            | ⊻ @ |   | <b>ए</b> . | ) <b>&gt;&gt;</b> | = |
| E.BI.TER.BO - Ente bila Login Admin Ebi                                                                                                    | terbo 🛭 G Google 🔡 Cerca indirizzo PEC - I 🦰 Corsi - OxCMS | v3.0.19 🦰 Home - Eburt - Ente Bi                                                                                                    | . 🕲 - WebMail PEC - |     |   |            |                   |   |
| * Nome e Cognome<br>Bambino/a:                                                                                                    | XXX YYY                                                    |                                                                                                    |                     |     |   |            |                   |   |
| * Data di nascita<br>Bambino/a:                                                                                                    | 01/01/2008                                                 |                                                                                                    |                     |     |   |            |                   |   |
| * Ultima busta paga:                                                                                                    | Sfoglia logo ebiterbol.PNG                                 |                                                                                                    |                     |     |   |            |                   |   |
| * Data della busta paga<br>caricata:                                                                                                    | 12/05/2020                                                 |                                                                                                    |                     |     |   |            |                   |   |
| <ul> <li>Certificato di effettiva<br/>frequenza rilasciato dalla<br/>struttura al termine del<br/>campo estivo (anche<br/>autocertificato):</li> </ul> | Sfoglia logo ebiterbol.PNG                                 |                                                                                                    |                     |     |   |            |                   |   |
| <ul> <li>Ricevute di pagamento<br/>del servizio fruito (timbrate<br/>della struttura/società<br/>/parrocchia):</li> </ul>                              | Sfoglia] logo ebiterbol.PNG                                |                                                                                                    |                     |     |   |            |                   |   |
|                                                                                                    | Invia modulo                                               |                                                                                                    |                     |     |   |            |                   |   |
|                                                                                                    |                                                            |                                                                                                    |                     |     | 1 |            |                   |   |
|                                                                                                    |                                                            |                                                                                                    |                     | ~   |   |            |                   |   |
|                                                                                                    | Hai visto i nostri C<br>Trova quello adatto                | orsi e Semi<br>alle tue esigenze                                                                                                    | nari?<br>ª.         | K   |   |            |                   |   |
|                                                                                                    | ⊙ Corsi e S                                                | eminari                                                                                                    |                     |     |   |            |                   |   |
|                                                                                                    |                                                            | State State                                                                                                    |                     |     |   |            |                   |   |

Il modulo è stato inviato! Verrai rimandato ad una schermata come quella di seguito riportata, e riceverai una mail che attesta l'avvenuta compilazione del modulo.

Cliccando il pulsante azzurro "Moduli compilati", potrai rivedere il modulo che hai appena compilato.

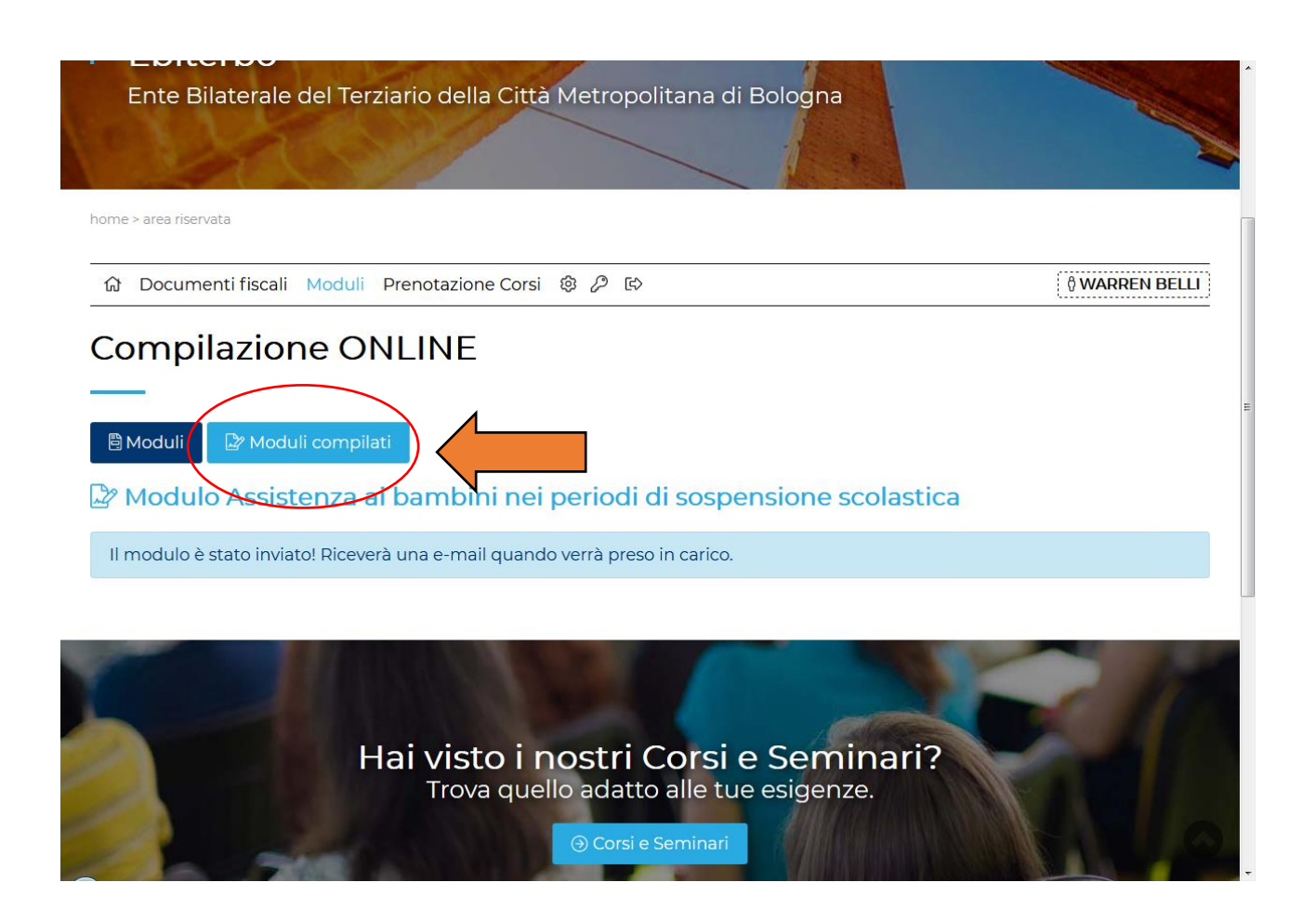

Cliccando sui due pulsanti a destra dello schermo, indicati dai cerchietti, potrai visionare il modulo compilato (cerchietto rosso) oppure gli allegati (cerchietto verde).

| Documenti fiscali Moduli Prenotazione C                   | orsi 🕸 🖉 | ¢                       |                  | ပို WARREN BE    |
|-----------------------------------------------------------|----------|-------------------------|------------------|------------------|
| Moduli 🖓 Moduli compilati                                 |          |                         |                  |                  |
| Nome                                                      | Stato    | Categoria               | - Compilato      | Aggiornato       |
| cerca per Nome                                            |          | ricerca per Categoria   |                  |                  |
| sistenza ai bambini nei periodi di sospensione scolastica | INVIATO  | Welfare Famiglia        | 12/05/2020 16:24 | 12/05/2020 16:24 |
| Hai visto                                                 | i nosti  | r <b>i Corsi e Se</b> i | minari?          |                  |
| Lrova o                                                   | acho uuu | and the the colge       | er ize.          |                  |

Ricorda: quando la tua domanda verrà presa in carico da un nostro operatore riceverai una mail! Tieni sotto controllo la tua casella di posta personale, compresa la cartella Spam.